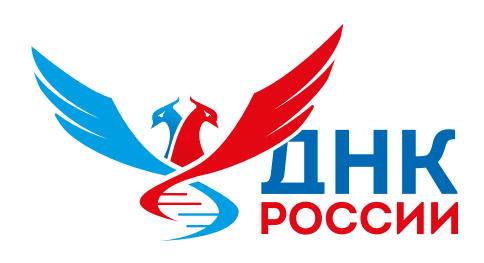

# Инструкция по регистрации на портале ДНК России

Если у вас возникли проблемы с регистрацией, пожалуйста, свяжитесь с нашей службой поддержки по адресу: **support@dnk.mephi.ru** или по телефону: **+7 (495) 788 56 99, доб. 7161** или **8643** с 10:00 до 18:00 (МСК)

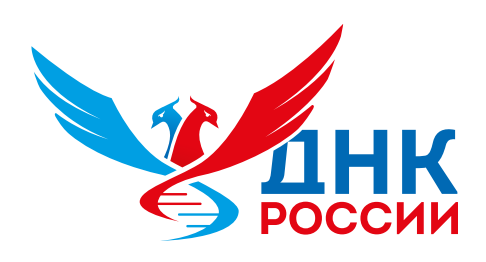

### Создание аккаунта

В правой части главной страницы, под надписью Авторизация, найдите ссылку «Создать аккаунт» (https://russiadnk.ru/ sign\_up).

Если у вас возникли проблемы с регистрацией, пожалуйста, свяжитесь с нашей службой поддержки по адресу: **support@dnk.mephi.ru** или по телефону: **+7 (495) 788 56 99, доб. 7161** или **8643** с 10:00 до 18:00 (MCK)

|        |                                   | Авторизация                               |
|--------|-----------------------------------|-------------------------------------------|
|        |                                   | Email *<br>Введите почту                  |
|        |                                   | Пароль *<br>Введите пароль                |
|        |                                   | Войти<br>Забыли пароль? Восстановить паро |
| РОССИИ | Если ранее<br>не регистрировались | Создать аккаунт                           |
|        |                                   | ( инструкция по регистрации               |

🏏 ДНК России

→ C 🔤 russiadnk.ru/sign\_in

Данный веб-сайт использует куки. Продолжая пользоваться сайтом, вы соглашаетесь с использованием файлов cookie.

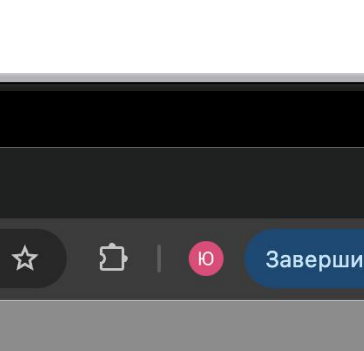

|    | Ø |
|----|---|
|    |   |
|    |   |
| ЛР |   |
| _  |   |
|    |   |

#### ять

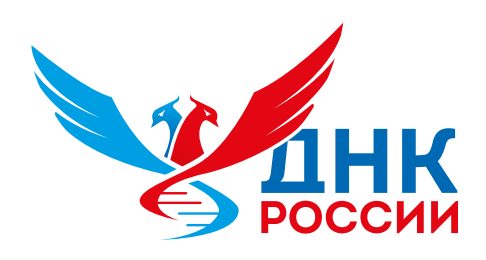

## Шаг 1: начните вводить информацию о себе

## Введите свои личные данные, включая ФИО. Отчество вводить при наличии

Если у вас возникли проблемы с регистрацией, пожалуйста, свяжитесь с нашей службой поддержки по адресу: **support@dnk.mephi.ru** или по телефону: **+7 (495) 788 56 99, доб. 7161** или **8643** с 10:00 до 18:00 (MCK)

|                 | 🖌 ДНК России                    | × +    |     |            |      |                                                           |
|-----------------|---------------------------------|--------|-----|------------|------|-----------------------------------------------------------|
| $\rightarrow$ C | e construte russiadnk.ru/sign_u | 0      |     |            |      | ±                                                         |
|                 |                                 |        |     |            |      | ← Назад                                                   |
|                 |                                 |        |     |            |      | Создайте аккаунт                                          |
|                 |                                 |        |     |            |      | <ul> <li>Шаг 1: начните вводить информацию о с</li> </ul> |
|                 |                                 |        |     |            |      | Фамилия *                                                 |
|                 |                                 |        | Обя | ізательное | поле | Фамилия                                                   |
|                 |                                 |        |     |            |      | Имя *                                                     |
|                 |                                 |        | Обя | ізательное | поле | Имя                                                       |
|                 |                                 |        |     |            |      | Отчество                                                  |
|                 |                                 |        |     | При нал    | ичии | Введите отчество                                          |
|                 |                                 |        |     |            |      | Продолжить                                                |
|                 |                                 |        |     |            |      |                                                           |
|                 |                                 | ЦНК    |     |            |      |                                                           |
|                 |                                 | РОССИИ |     |            |      |                                                           |

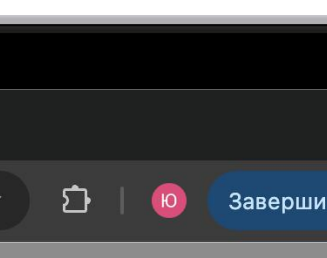

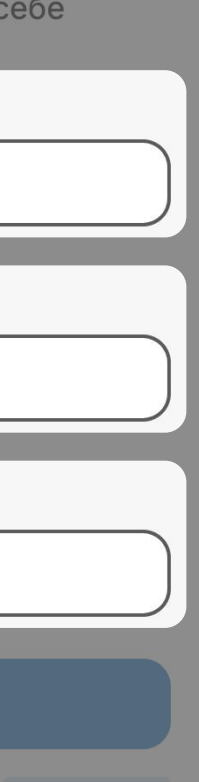

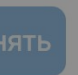

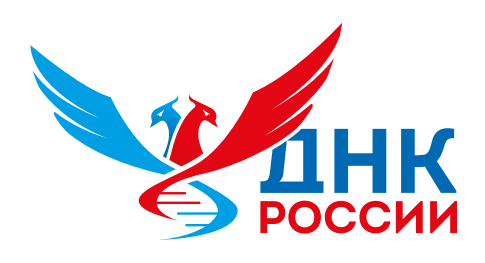

### Шаг 2: сохраняем Ваши данные

Обратите внимание, что для регистрации **могут использоваться только почтовые ящики на российских доменах**, к примеру на общедоступных ресурсах @mail.ru, @yandex.ru, @rambler.ru, @bk.ru, либо иные российские.

Если у вас возникли проблемы с регистрацией, пожалуйста, свяжитесь с нашей службой поддержки по адресу: **support@dnk.mephi.ru** или по телефону: **+7 (495) 788 56 99, доб. 7161** или **8643** с 10:00 до 18:00 (MCK)

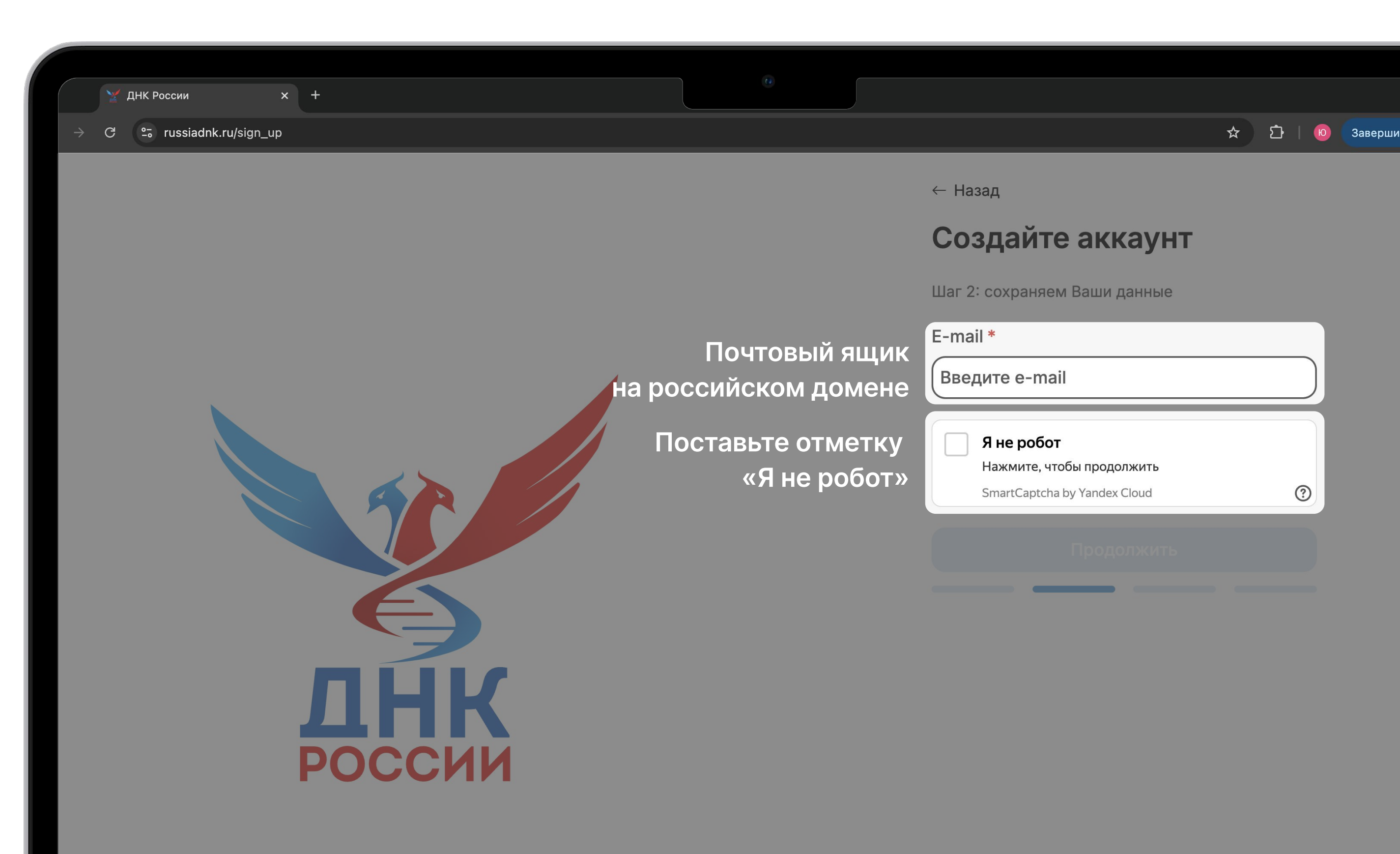

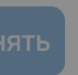

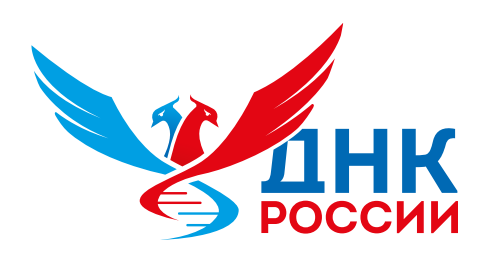

## Шаг 3: осталось совсем чуть-чуть

## Пароль должен содержать не менее 8 символов

Если у вас возникли проблемы с регистрацией, пожалуйста, свяжитесь с нашей службой поддержки по адресу: **support@dnk.mephi.ru** или по телефону: **+7 (495) 788 56 99, доб. 7161** или **8643** с 10:00 до 18:00 (MCK)

|   | ЛНК России          | x +    |   |        |                     |           |      |                                                                    |      |
|---|---------------------|--------|---|--------|---------------------|-----------|------|--------------------------------------------------------------------|------|
| G | ີ russiadnk.ru/sign | _up    |   |        |                     |           |      | G                                                                  | >≂ ☆ |
|   |                     | J<br>P | К | Пароль | не менее<br>цтвержд | е 8 симво | ОЛОВ | ← Назад Создайте аккаунт Шаг 3: осталось совсем чуть-чуть Пароль * |      |

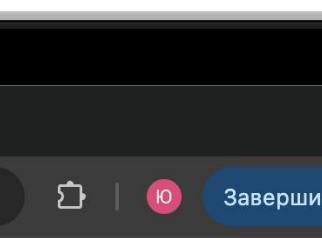

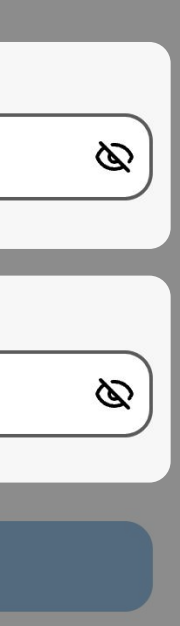

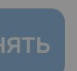

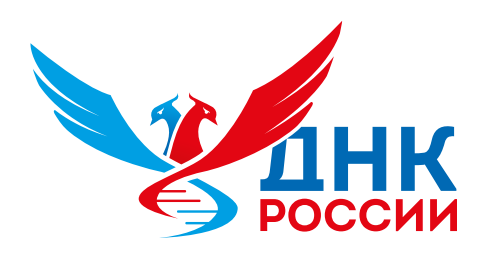

# Шаг 4: последний шаг и начинаем

Заполните поле «ВУЗ», предоставьте согласие на обработку персональных данных и рассылку по электронной почте. В случае, если Вашего учебного заведения нет в списке, пожалуйста, обратитесь в службу поддержки с просьбой дополнить список.

После заполнения формы нажмите кнопку «Зарегистрироваться».

Если у вас возникли проблемы с регистрацией, пожалуйста, свяжитесь с нашей службой поддержки по адресу: **support@dnk.mephi.ru** или по телефону: **+7 (495) 788 56 99, доб. 7161** или **8643** с 10:00 до 18:00 (MCK)

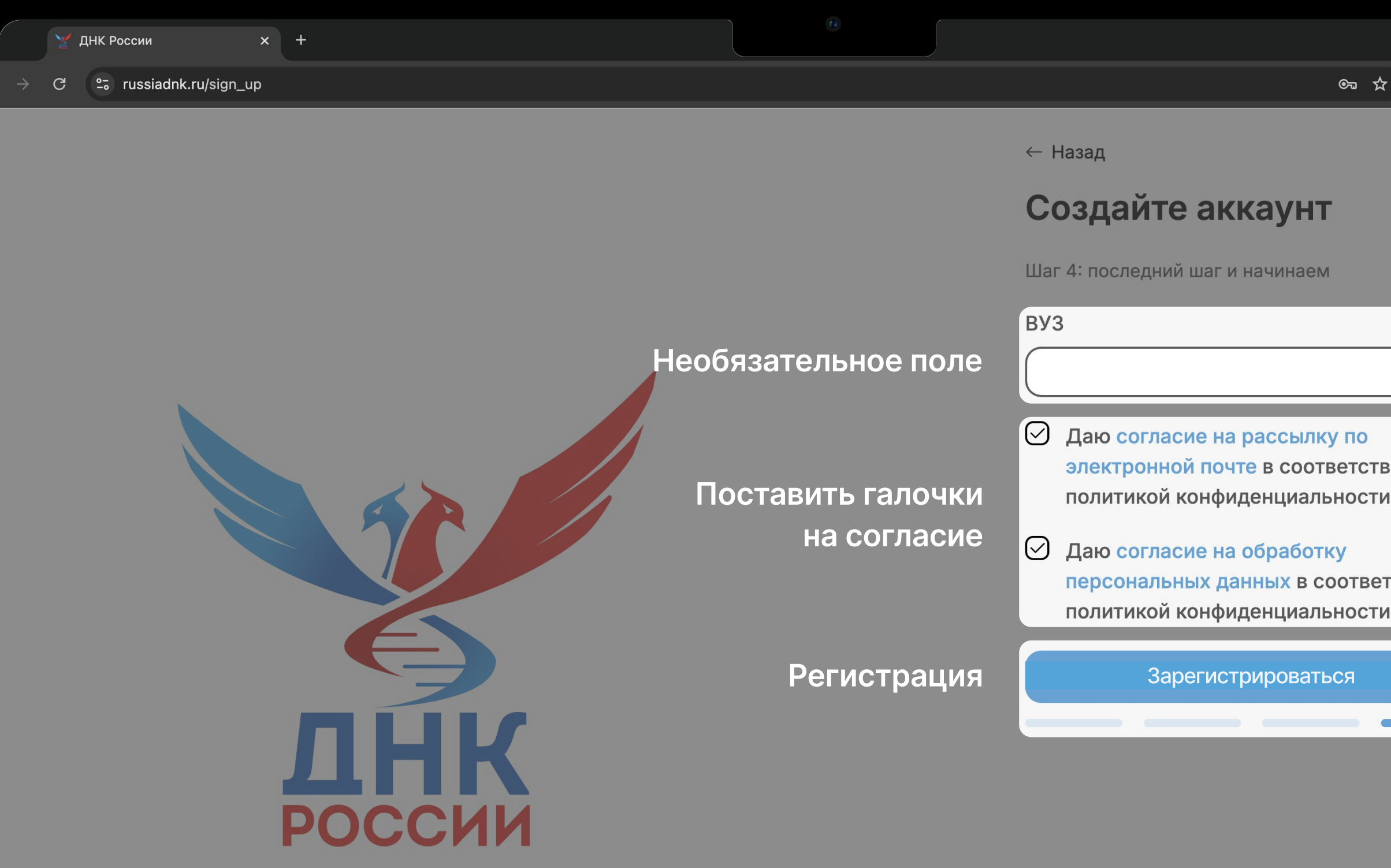

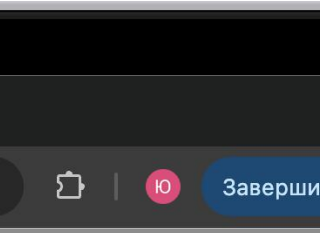

|       | $\overline{}$ |  |
|-------|---------------|--|
|       | $\square$     |  |
|       |               |  |
| MA C  |               |  |
| *     |               |  |
|       |               |  |
|       |               |  |
| ствие | С             |  |
| *     | •             |  |
|       |               |  |
|       |               |  |
|       |               |  |
|       |               |  |
|       |               |  |

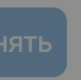

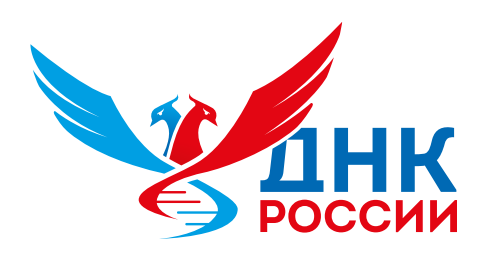

### Шаг 5.1: подтверждение регистрации

На указанный вами почтовый ящик придет письмо со ссылкой для подтверждения регистрации. Если письмо не пришло, проверьте папку «Спам» или «Нежелательная почта».

Если у вас возникли проблемы с регистрацией, пожалуйста, свяжитесь с нашей службой поддержки по адресу: **support@dnk.mephi.ru** или по телефону: **+7 (495) 788 56 99, доб. 7161** или **8643** с 10:00 до 18:00 (МСК)

| 💥 L | ЦНК России            | ×     | +             |  |   |
|-----|-----------------------|-------|---------------|--|---|
| G   | ີ russiadnk.ru/email_ | _conf | irmation_sent |  | ☆ |

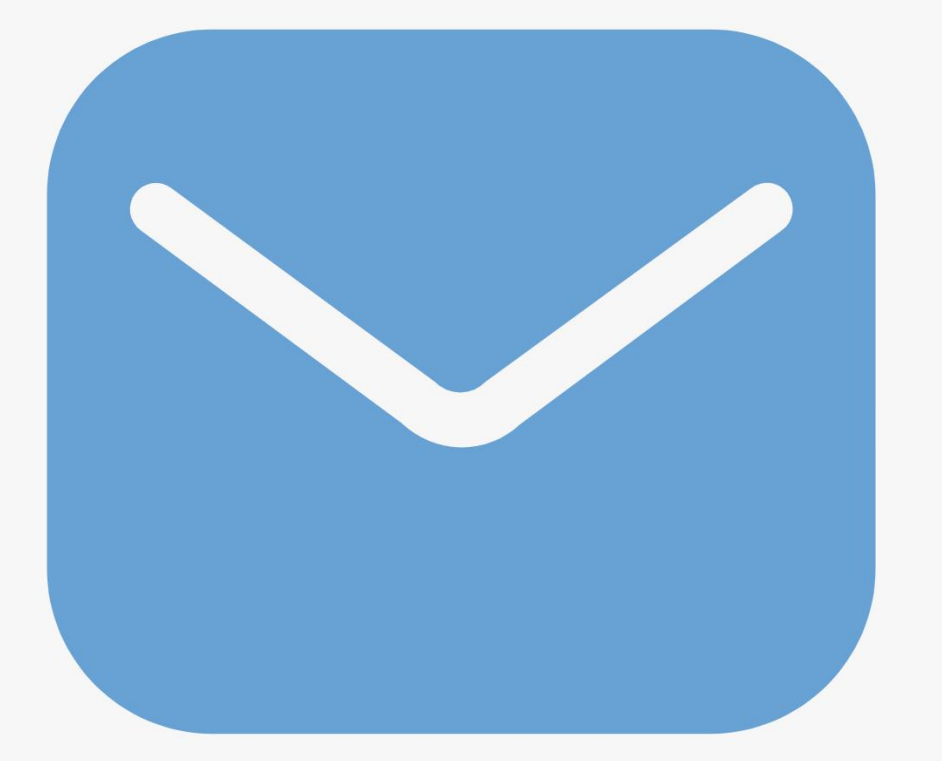

#### Проверьте свою почту

Письмо со ссылкой для подтверждения адреса электронной почты было отправлено на указанный Вами адрес электронной почты

К странице входа

Не получили письмо? Проверьте папку спам

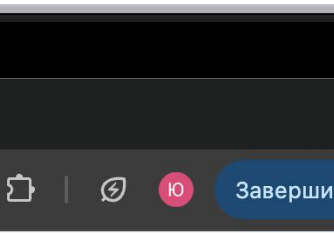

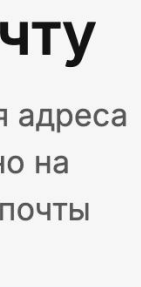

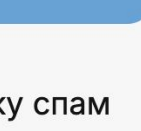

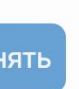

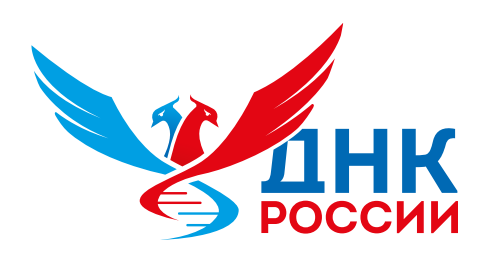

# Шаг 5.2: подтверждение регистрации

Перейдите по этой ссылке для завершения процесса регистрации.

Если у вас возникли проблемы с регистрацией, пожалуйста, свяжитесь с нашей службой поддержки по адресу: **support@dnk.mephi.ru** или по телефону: **+7 (495) 788 56 99, доб. 7161** или **8643** с 10:00 до 18:00 (MCK)

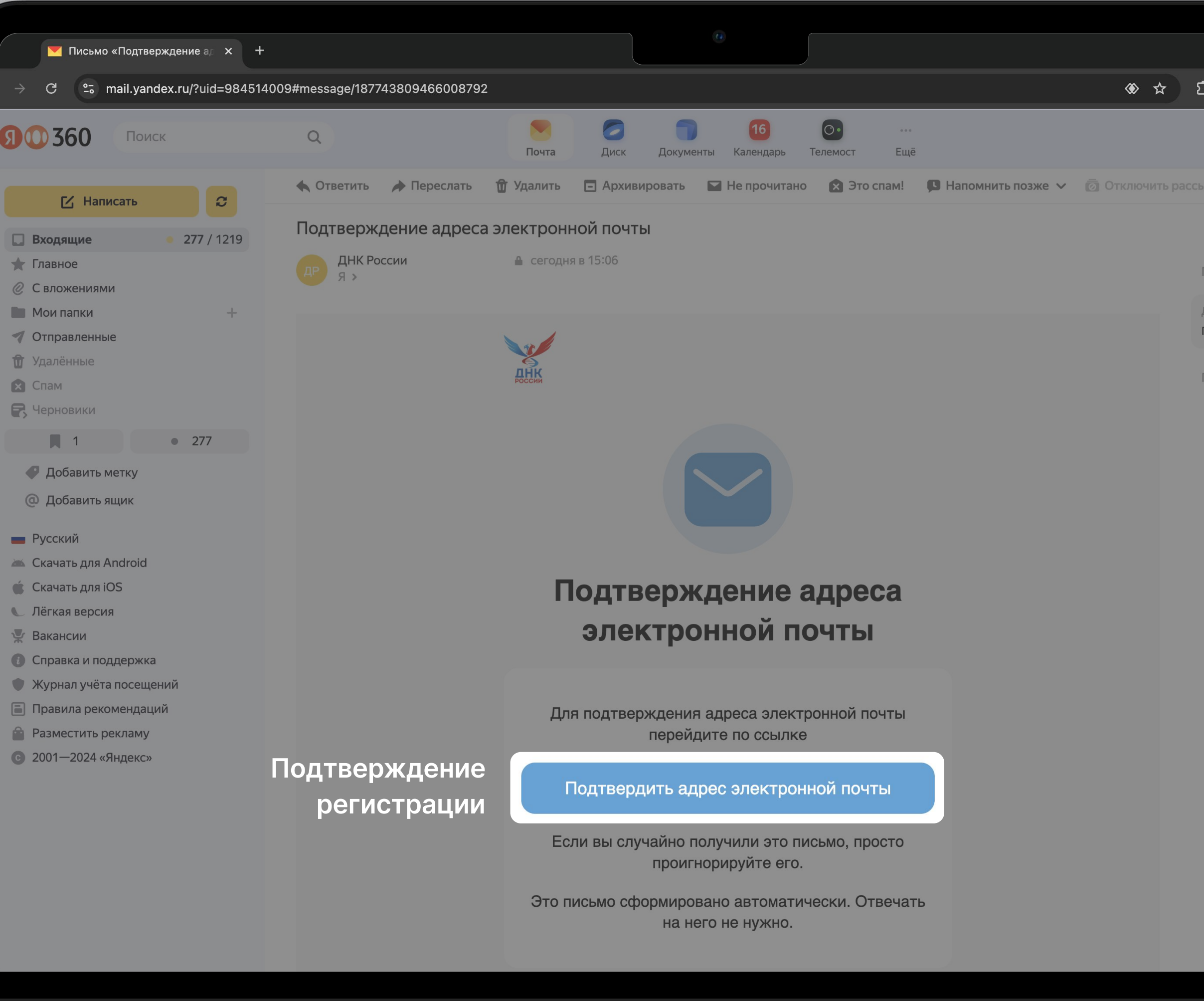

|              |         |          | _  |
|--------------|---------|----------|----|
|              |         |          |    |
|              |         |          |    |
| <b>〕</b>   Ø | Ю       | Завер    | ши |
|              | *       |          |    |
|              |         |          |    |
| ылку •••     |         |          |    |
|              |         | След.    | >  |
| Письма на    | тему    |          | ^  |
| ДНК России   | 1       | 1!       |    |
| Подтвержде   | ение ад | реса эле | эк |
| Письма от ,  | ДНК Ро  | оссии    | >  |

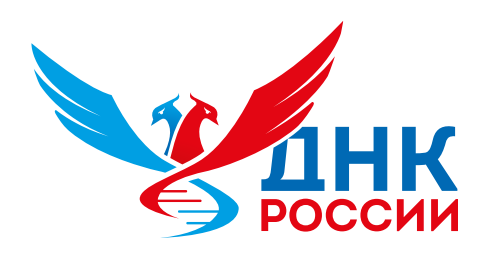

### Работа с платформой

Для загрузки документов в Библиотеку доступны следующие форматы файлов:

**Документы:** PDF, DOC, DOCX **Видео:** горизонтальное видео в формате MP4 (максимальный размер файла — **500 МБ**), рекомендуемые соотношения сторон — 16:9.

**Изображения:** горизонтальные изображения в формате JPEG, PNG, GIF (максимальный размер файла — **10 МБ**), рекомендуемые соотношения сторон — 16:9, 4:3.

| 💓 дн            | IK России × +                                                   |                                                                                 |
|-----------------|-----------------------------------------------------------------|---------------------------------------------------------------------------------|
| → C             | ≌a russiadnk.ru/sign_in                                         | \$                                                                              |
| СССИИ<br>России | Название материала                                              | назад Создание материала Название *                                             |
|                 |                                                                 | Аннотация                                                                       |
| 0               |                                                                 | Доступность<br>Доступ закрыт ~                                                  |
| бразова<br>Муль | ательный материал — документы<br>Бтимедиа — видео и изображения | Тип материала<br>Образовательный/методический материал ~<br>Файл *              |
| Q               | Загрузка файлов                                                 | Выбрать файл файл не выбран<br>Обложка<br>Выбрать файл файл не выбран           |
| ÷               |                                                                 | Сохранить<br>По техническим вопросам обращения присылать на r<br>support@dnk.me |

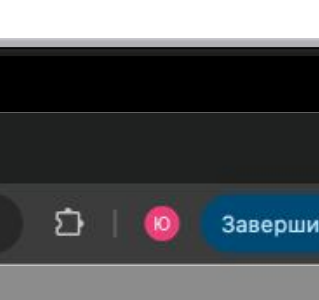

чту: ni.ru

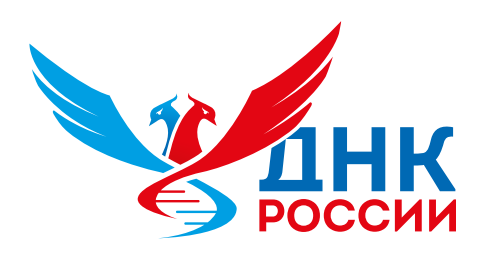

### Инструкция по регистрации на портале ДНК России

В правой части главной страницы, под надписью Авторизация, найдите ссылку «Создать аккаунт».

Введите свои личные данные, включая ФИО, адрес электронной почты и придуманный вами пароль. Обратите внимание, что для регистрации могут использоваться только почтовые ящики на российских доменах, к примеру на общедоступных ресурсах @mail.ru, @yandex.ru, @rambler.ru, @bk.ru, либо иные российские.

После заполнения формы нажмите кнопку «Зарегистрироваться». На указанный вами почтовый ящик придет письмо со ссылкой для подтверждения регистрации. Перейдите по этой ссылке для завершения процесса регистрации.

Если у Вас возникли проблемы с регистрацией, пожалуйста, свяжитесь с нашей службой поддержки, предоставив описание ситуации. В случае, если Вашего учебного заведения нет в списке, пожалуйста, обратитесь в службу поддержки с просьбой дополнить список.

Адрес службы поддержки: support@dnk.mephi.ru

#### Для загрузки документов в Библиотеку Платформы доступны следующие форматы файлов:

- Документы: PDF, DOC, DOCX
- Изображения: горизонтальные изображения в формате JPEG, PNG, GIF (максимальный размер файла 10 МБ), рекомендуемые соотношения сторон — 16:9, 4:3.

После подтверждения электронной почты и завершения регистрации вы сможете войти на портал, используя свой логин и пароль, и начать работу с ДНК России.

• Видео: горизонтальное видео в формате МР4 (максимальный размер файла — 500 МБ), рекомендуемые соотношения сторон